### \_\_\_\_\_

# EXPORTAR E IMPORTAR CERTIFICADO DIGITAL

2022 -2023

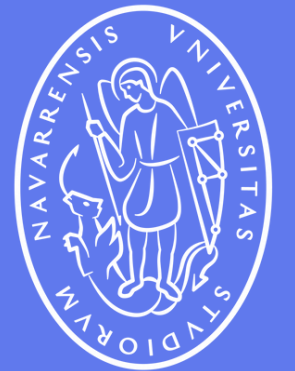

Universidad de Navarra

# EXPORTAR UN CERTIFICADO DIGITAL

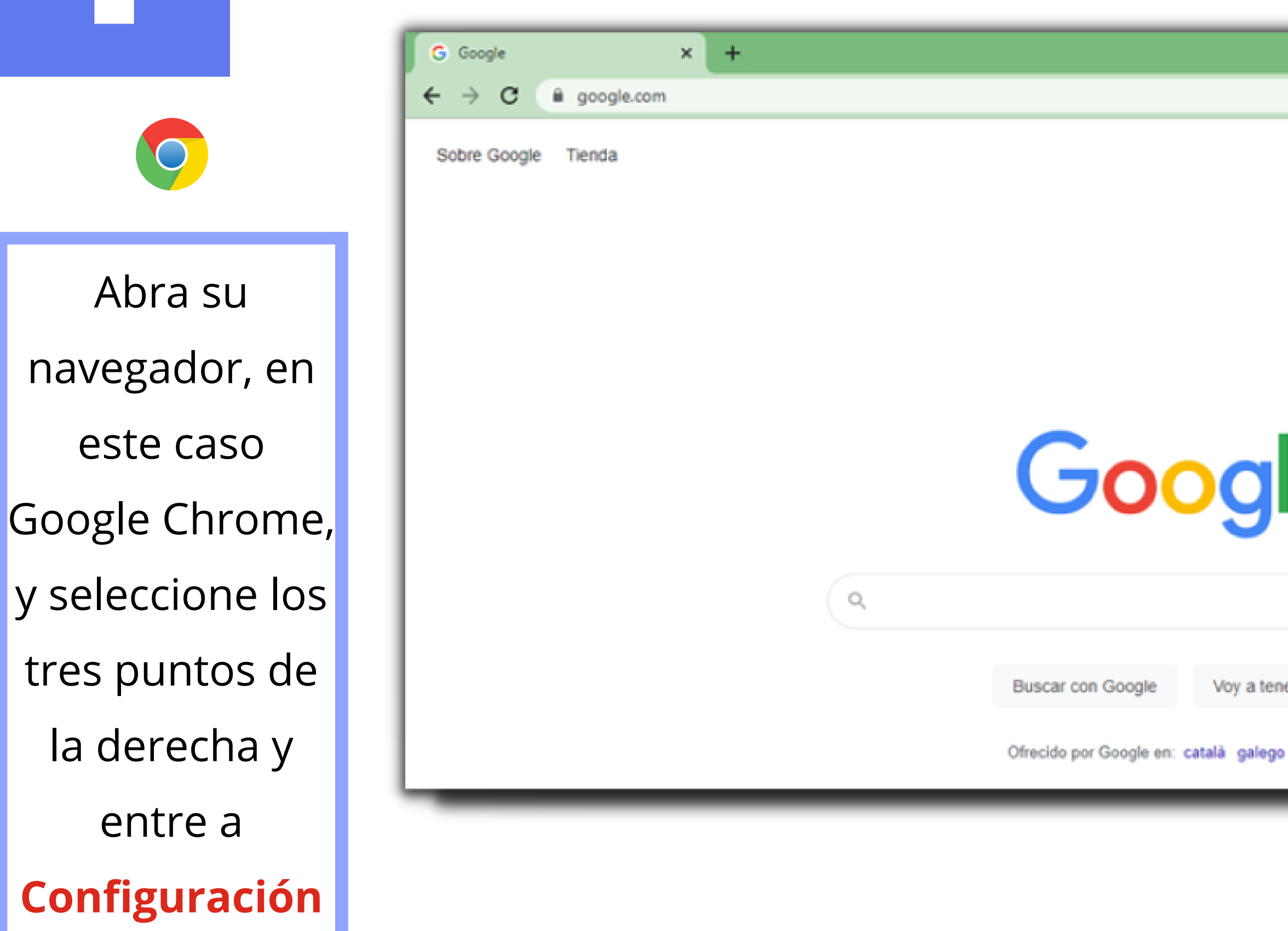

|           | ~ - σ ×                                                                                         |
|-----------|-------------------------------------------------------------------------------------------------|
|           | 🖻 🖈 🖬 🕭 🕕 主                                                                                     |
|           | Nueva pestaña Ctrl + T<br>Nueva ventana Ctrl + N<br>Nueva ventana de incógnito Ctrl + Mayús + N |
|           | Historial<br>Descargas<br>Marcadores<br>F                                                       |
|           | Zoom - 100 % + []                                                                               |
|           | Imprimir Ctrl + P<br>Enviar                                                                     |
|           | Buscar Ctrl + F                                                                                 |
|           | Fditar Cortar Copiar Pegar                                                                      |
| C         | Configuración                                                                                   |
|           | Ayuda +                                                                                         |
|           | Salir                                                                                           |
| •         | Gestionado por alumni.unav.es                                                                   |
| er suerte |                                                                                                 |
|           |                                                                                                 |
| euskara   |                                                                                                 |
|           |                                                                                                 |

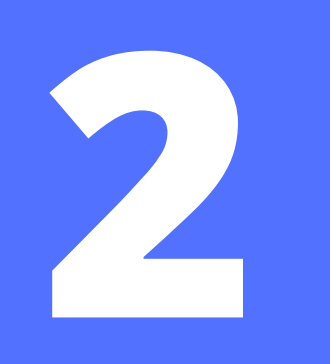

## Seleccione Privacidad y seguridad y luego Seguridad

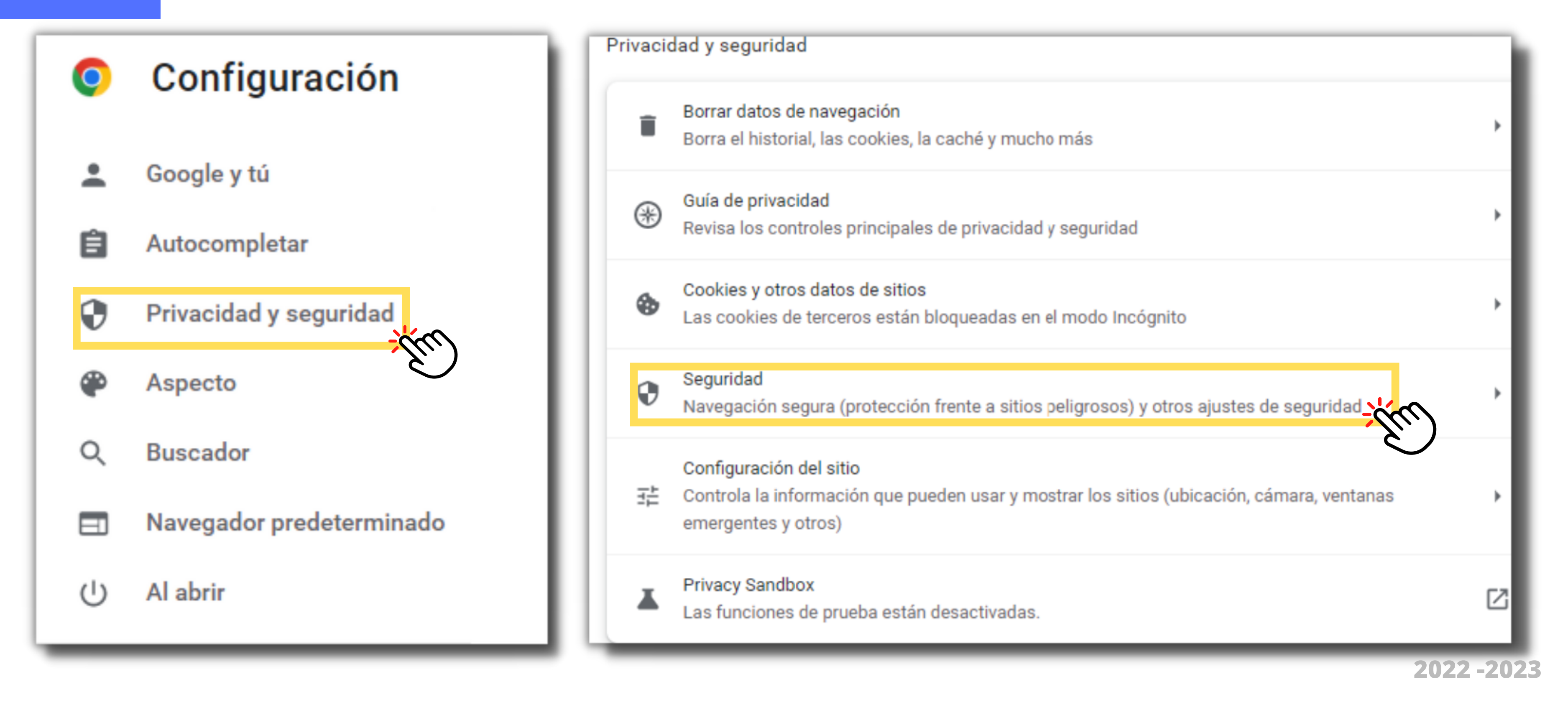

# 3

## Seleccione

Gestionar

Certificados

Configuración avanzada

Usar siempre conexiones seguras Cambia los accesos a páginas al protocolo HTTPS y muestra una advertencia antes de cargar sitios que no sean compatibles con ese protocolo

Usar DNS seguro Este ajuste está inhabilitado en los navegadores administrados

Gestionar teléfonos Controla qué teléfonos usas como llaves de seguridad

Gestionar certificados

Administra la configuración y los certificados HTTPS/SSL

Programa de Protección Avanzada de Google Protege las cuentas personales de Google de cualquier persona que corra el riesgo de sufrir ataques dirigidos

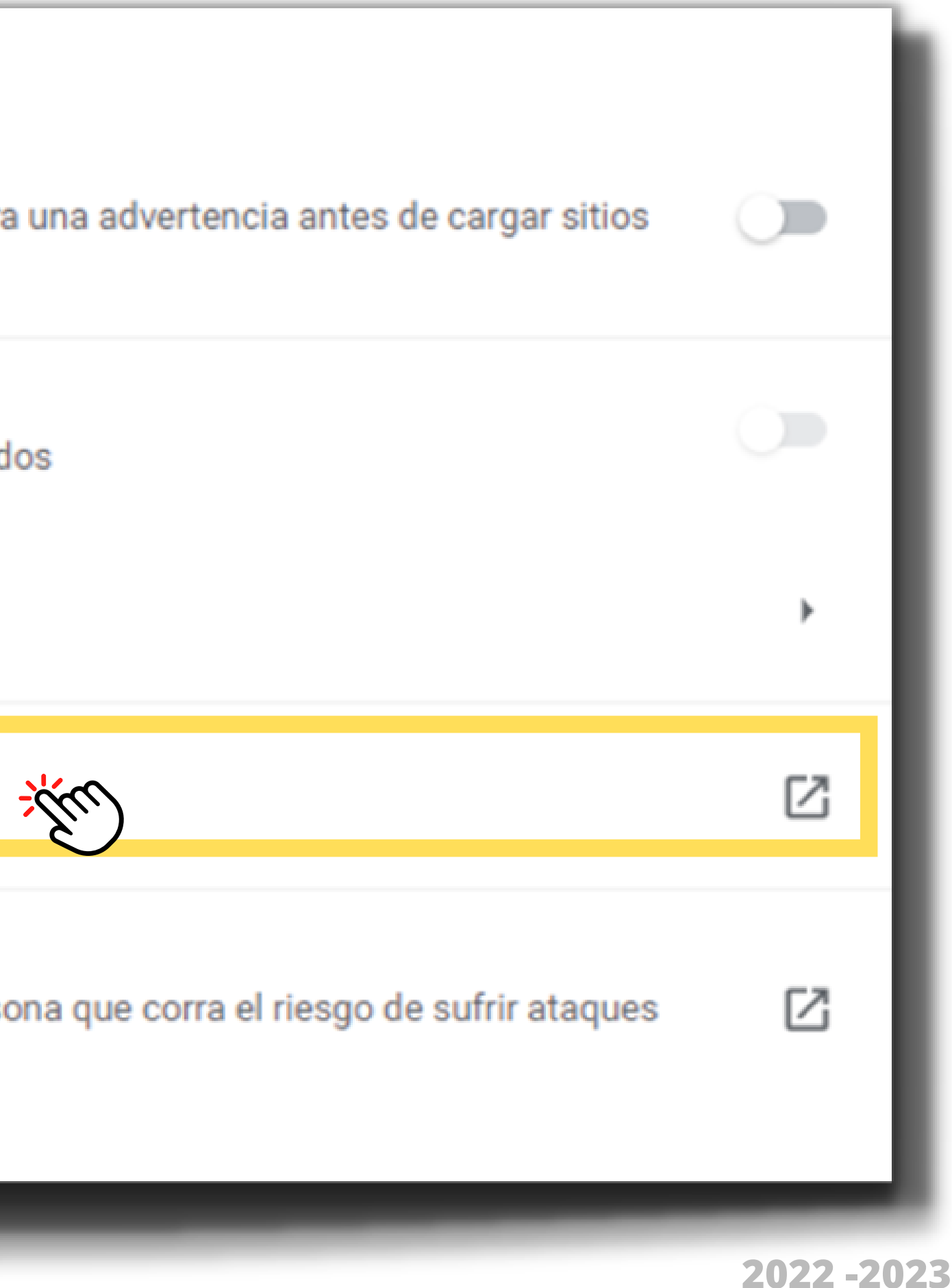

## Consejo

## Puede comprobar la validez de su certificado haciendo doble click en él

| oósito planteado:                                      | <tode< th=""><th>os&gt;</th><th></th><th></th></tode<> | os>                                  |                  |                           |
|--------------------------------------------------------|--------------------------------------------------------|--------------------------------------|------------------|---------------------------|
| sonal Otras pers                                       | sonas                                                  | Entidades de certifica               | ción intermedias | Entidades de certificaci  |
| Emitido para                                           |                                                        | Emitido por                          | Fecha de         | Nombre descriptivo        |
| <b>.</b>                                               |                                                        | AC FNMT Usuarios                     | 19/09/2023       |                           |
|                                                        |                                                        |                                      |                  |                           |
|                                                        |                                                        |                                      |                  |                           |
|                                                        |                                                        |                                      |                  |                           |
|                                                        |                                                        |                                      |                  |                           |
|                                                        |                                                        | Quitar                               |                  |                           |
| portar Exp                                             | oortar                                                 | Quitar                               |                  | Opciones avanzadas        |
| portar Exp<br>pósitos planteado                        | oortar                                                 | Quitar                               |                  | Opciones avanzadas        |
| portar Exp<br>opósitos planteado<br>rreo seguro, Auter | oortar<br>s del ce                                     | Quitar<br>ertificado<br>n del diente |                  | Opciones avanzadas<br>Ver |

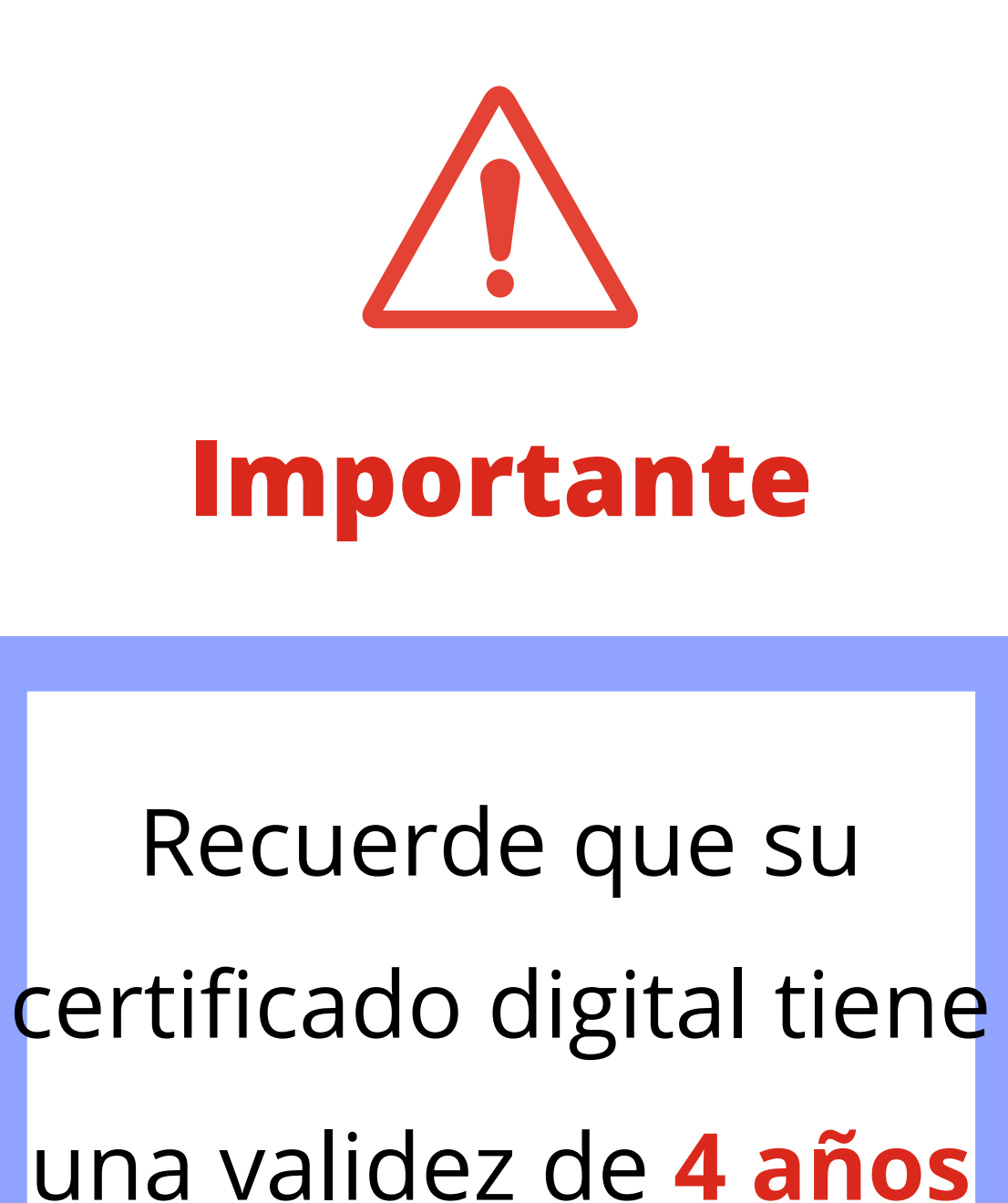

|   | Información del certificad                                                                                                    |
|---|----------------------------------------------------------------------------------------------------|
| H | Este certif. está destinado a los                                                                                                    |
|   | <ul> <li>Protege los mensajes de correct</li> <li>Prueba su identidad ante un ec</li> <li>1.3.6.1.4.1.5734.3.10.1</li> <li>0.4.0.194112.1.0</li> </ul> |
|   | * Para ver detalles, consulte la declara                                                                                                    |
|   | Emitido para:                                                                                                    |
|   | Emitido por: AC FNMT Usua                                                                                                    |

| Válido | desde | 19/ | 09 | 2019 |
|--------|-------|-----|----|------|
|--------|-------|-----|----|------|

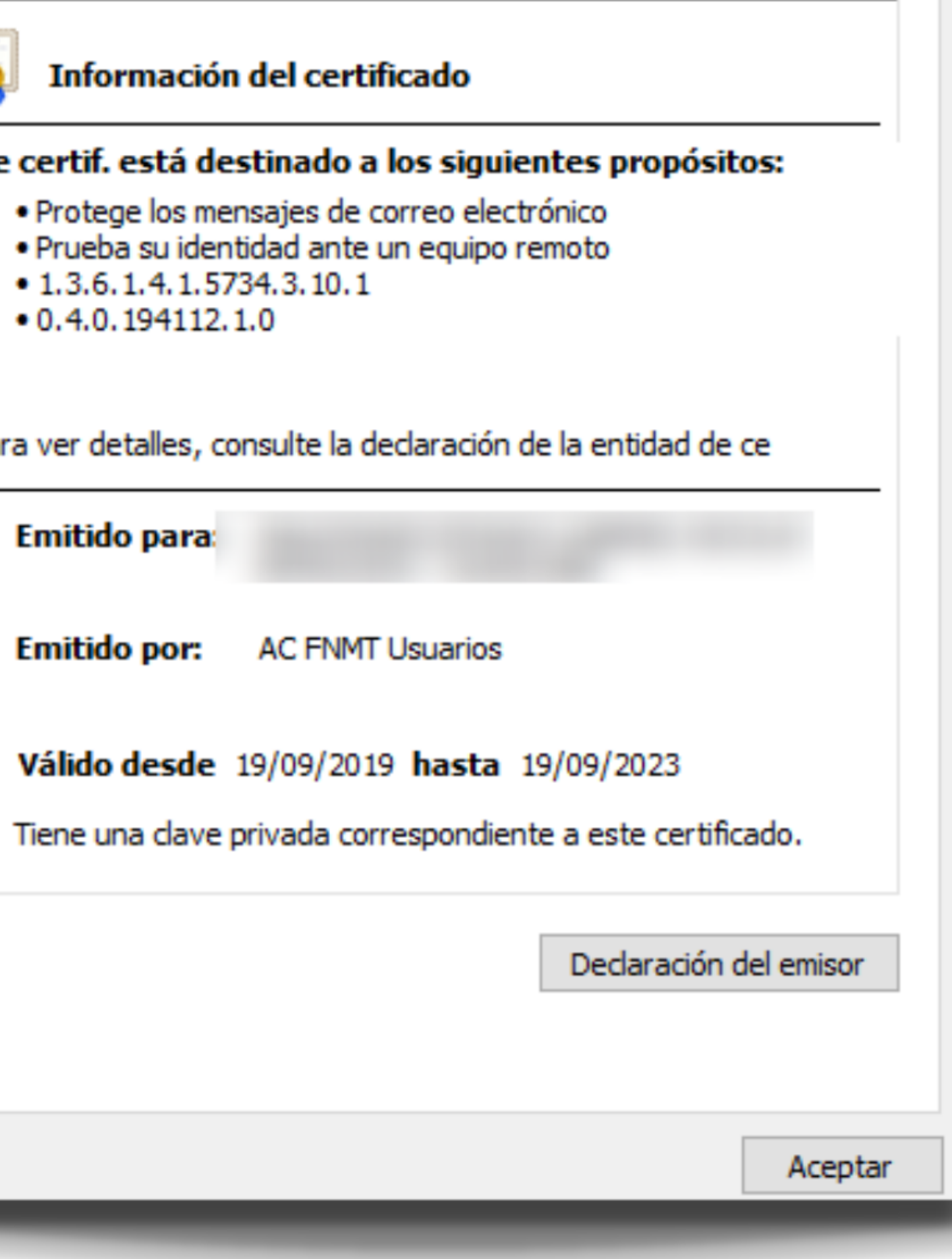

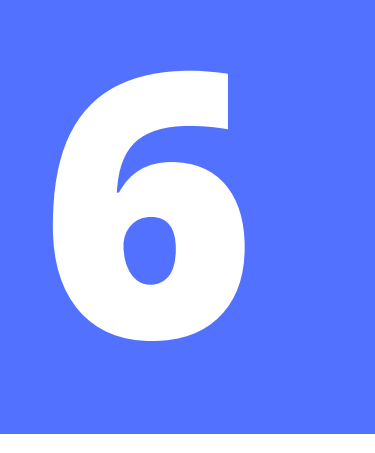

# Seleccione la opción **Exportar...**

| pósito pl                         | lanteado:          | <too< th=""><th>los&gt;</th><th></th><th></th></too<> | los>                    |                 |                          |
|-----------------------------------|--------------------|-------------------------------------------------------|-------------------------|-----------------|--------------------------|
| ersonal                           | Otras per          | sonas                                                 | Entidades de certificad | ión intermedias | Entidades de certificaci |
| Emitido                           | para               |                                                       | Emitido por             | Fecha de        | Nombre descriptivo       |
| <b>1</b>                          |                    |                                                       | AC FNMT Usuarios        | 19/09/2023      |                          |
|                                   |                    |                                                       |                         |                 |                          |
| mportar.<br>ropósito:<br>orreo se | Exp<br>s planteado | oortar<br>os del co<br>nticació                       | Quitar<br>ertificado    |                 | Opciones avanzadas       |

1) Seleccione **Siguiente** 

2) Marque la casilla "**Exportar la clave privada**", que le permitirá generar una copia correcta con formato .pfx (IMPORTANTE)

3) Seleccione **Siguiente** 

### Este es el Asistente para exportar certificados

Este asistente lo ayuda a copiar certificados, listas de certificados de confianza y listas de revocación de certificados desde un almacén de certificados a su disco.

Un certificado, que lo emite una entidad de certificación, es una confirmación de su identidad y contiene información que se usa para proteger datos o para establecer conexiones de red seguras. Un almacén de certificados es el área del sistema donde se guardan los certificados.

Para continuar, haga dic en Siguiente.

Exportar la clave privada Puede elegir la exportación de la clave privada con el certificado. Las claves privadas se protegen con contraseñas. Si desea exportar la clave privada con el certificado, debe escribir una contraseña en una página posterior. ¿Desea exportar la clave privada con el certificado? Exportar la clave privada O No exportar la clave privada

| Siguiente | Cancelar            |
|-----------|---------------------|
|           | $\langle n \rangle$ |
| <u> </u>  |                     |

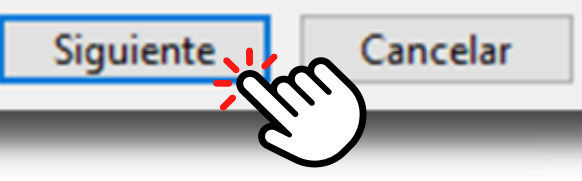

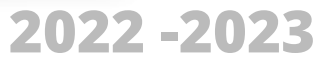

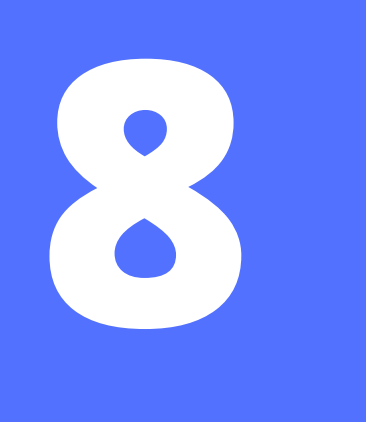

# Deje las opciones de "Intercambio de información personal" que aparecen **por** defecto y pulse Siguiente

←

Asistente para exportar certificados

Formato de archivo de exportación Los certificados pueden ser exportados en diversos formatos de archivo.

### Seleccione el formato que desea usar:

DER binario codificado X.509 (.CER) X.509 codificado base 64 (.CER) Estándar de sintaxis de cifrado de mensajes: certificados PKCS #7 (.P7B) Incluir todos los certificados en la ruta de certificación (si es posible) Intercambio de información personal: PKCS #12 (.PFX) Incluir todos los certificados en la ruta de certificación (si es posible) Eliminar la clave privada si la exportación es correcta Exportar todas las propiedades extendidas Habilitar privacidad de certificado Almacén de certificados en serie de Microsoft (.SST)

Siguiente

Cancelar

|                               | <ul> <li>Asistente para exportar certificados</li> <li>Seguridad</li> </ul> |
|-------------------------------|-----------------------------------------------------------------------------|
|                               | seguridad o con una contraseña.                                             |
| Marque la casilla             |                                                                             |
| " <b>Contraseña</b> " y       |                                                                             |
| escriba una                   |                                                                             |
| contraseña que se             | ✓ Contraseña:                                                               |
| acuerde <b>muy bien</b> .     | Confirmar contraseña:                                                       |
| <u>کک</u><br>Importante       | Cifrado: TripleDES-SHA1 V                                                   |
| <b>NO</b> es posible recupera | r la                                                                        |

contraseña si se pierde u olvida

Luego pulse Siguiente

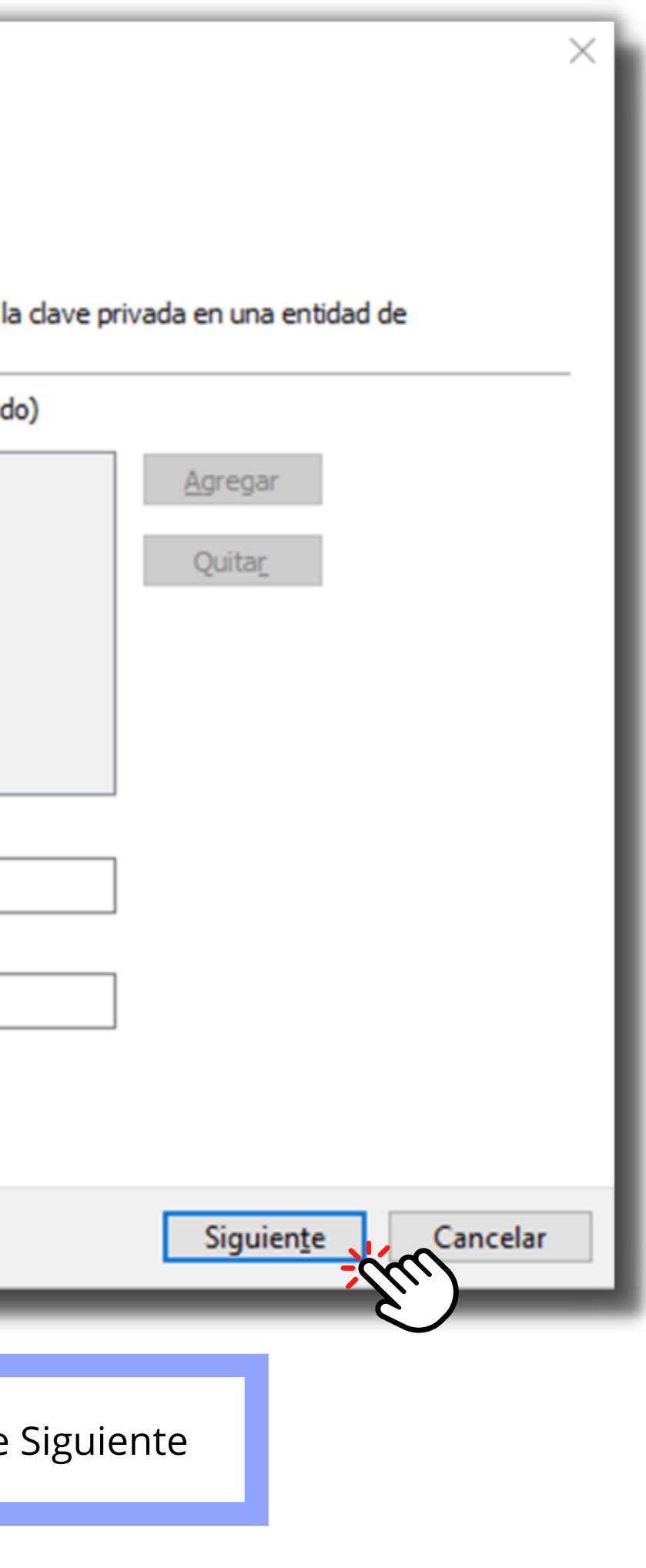

| 10  | Pulse <b>Examinar</b> y guarde el fichero .pfx en la ruta que usted desee. Por ejemplo<br>"Descargas", "Escritorio" o alguna carpeta donde guarde sus documentos. A                     |
|-----|----------------------------------------------------------------------------------------------------|
|     | continuación, pulse <b>Siguiente</b>                                                                                                    |
| ← . | ×<br>& Asistente para exportar certificados                                                                                                    |
|     | Archivo que se va a exportar       Archivo que se va a exportar         Especifique el nombre del archivo que desea exportar       Especifique el nombre del archivo que desea exportar |
|     | Nombre de archivo:                                                                                                    |
|     |                                                                                                    |
|     |                                                                                                    |
|     |                                                                                                    |
|     |                                                                                                    |
|     | Siguiente Cancelar<br>2022-202                                                                                                    |

# 

Si todo es correcto, pulsa **Finalizar** y a continuación **Aceptar**. El certificado se ha exportado correctamente 🗧 😺 Asistente para exportar certificados

### Finalización del Asistente para exportar certificados

El Asistente para exportar certificados se completó correctamente.

Especificó la siguiente configuración:

<

| Γ | Nombre de archivo                                          | 1 Taxa Inc. (1997)        |
|---|------------------------------------------------------------|---------------------------|
|   | Franke deur                                                | er                        |
|   | Exportar claves                                            | 51                        |
|   | Incluir todos los certificados en la ruta de certificación | Sí                        |
|   | Formato de archivo                                         | Intercambio de informació |
|   |                                                            |                           |

Finalizar

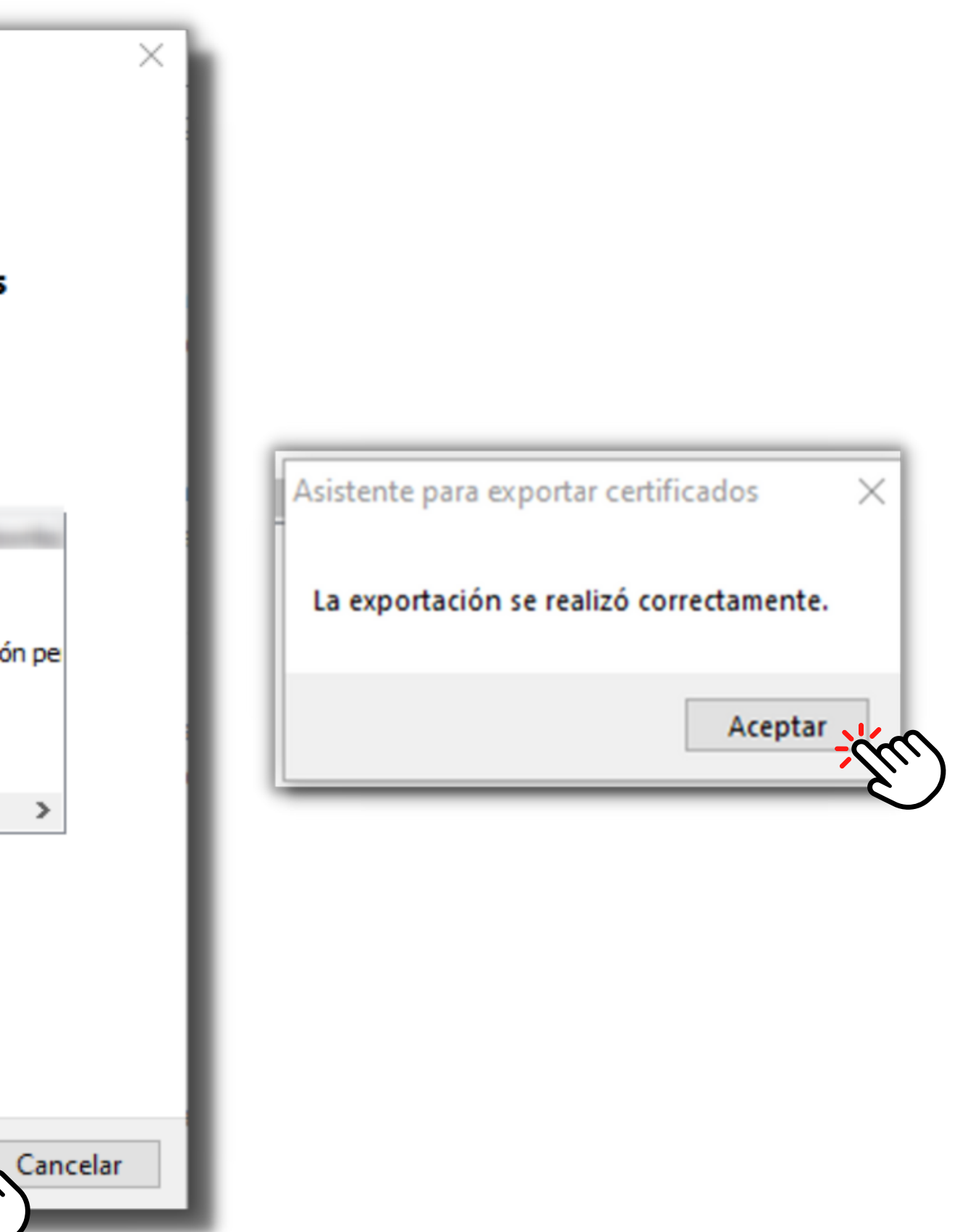

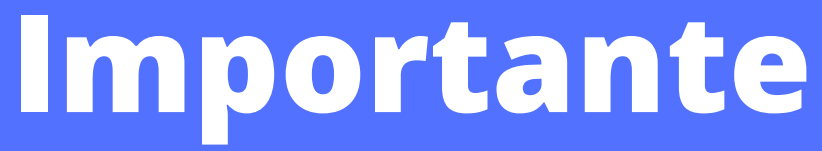

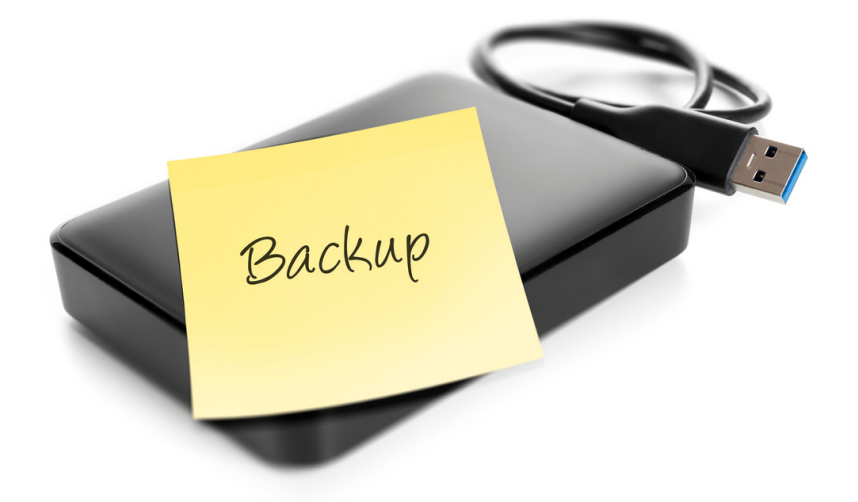

Guarda la copia de tu Certificado Digital en un dispositivo externo, como por ejemplo un USB o un disco duro externo. También puede guardar la copia en algún almacenamiento en la **nube** (Google Drive, One Drive, ICloud...)

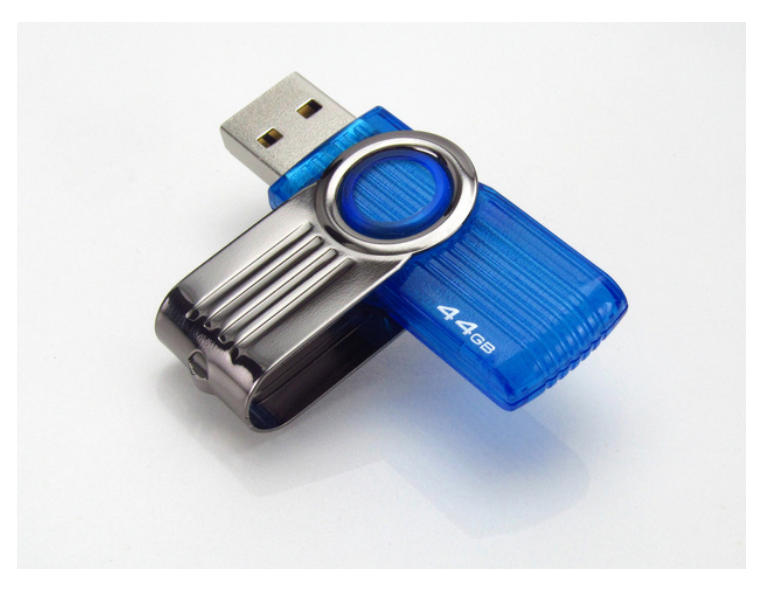

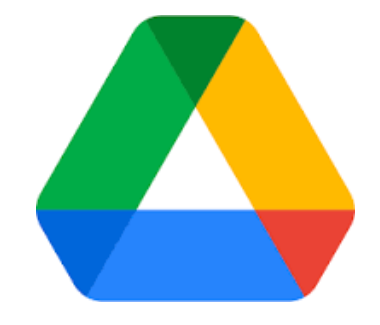

# IMPORTAR UN CERTIFICADO DIGITAL

En su navegador, en este caso Google Chrome, siga la ruta: Configuración > Privacidad y Seguridad > Seguridad > Gestionar certificados y seleccione la opción **Importar...** 

| ertificados  |              |                                                                                    |                      |                  |                          | $\times$ |
|--------------|--------------|------------------------------------------------------------------------------------|----------------------|------------------|--------------------------|----------|
| Propósito pl | anteado:     | <todos:< td=""><td>&gt;</td><td></td><td></td><td><math>\sim</math></td></todos:<> | >                    |                  |                          | $\sim$   |
| Personal     | Otras perso  | onas En                                                                            | tidades de certifica | ción intermedias | Entidades de certificaci | • •      |
| Emitido      | para         | E                                                                                  | mitido por           | Fecha de         | Nombre descriptivo       |          |
|              |              |                                                                                    |                      |                  |                          |          |
|              |              |                                                                                    |                      |                  |                          |          |
|              |              |                                                                                    |                      |                  |                          |          |
| Importar.    | Expo         | ortar                                                                              | Quitar               |                  | Opciones avanzad         | as       |
| - Propósitos | s planteados | del certi                                                                          | ficado               |                  |                          |          |
|              |              |                                                                                    |                      |                  | Ver                      |          |
|              |              |                                                                                    |                      |                  | Cerra                    | ar       |
|              |              |                                                                                    |                      |                  |                          |          |

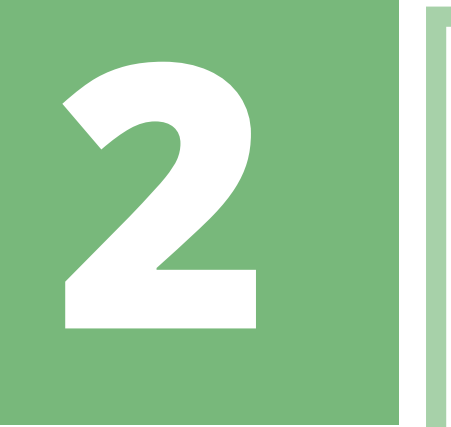

## Seleccione **Siguiente** y a

continuación se abrirá la siguiente ventana:

| Archivo para importar                                                                          |
|------------------------------------------------------------------------------------------------|
| Especifique el archivo que desea importar.                                                     |
|                                                                                                |
|                                                                                                |
| Nombre de archivo:                                                                             |
| Examinar                                                                                       |
|                                                                                                |
| Nota: se puede almacenar más de un certificado en un mismo archivo en los siguientes formatos: |
| Intercambio de información personal: PKCS #12 (.PFX,.P12)                                      |
| Estándar de sintaxis de cifrado de mensajes: certificados PKCS #7 (.P7B)                       |
| Almacén de certificados en serie de Microsoft (.SST)                                           |
|                                                                                                |
|                                                                                                |
|                                                                                                |
|                                                                                                |
|                                                                                                |
|                                                                                                |
|                                                                                                |
|                                                                                                |
| Siguien <u>t</u> e Cancelar                                                                    |

Presione en **Examinar** y busque la ubicación de su Certificado Digital. Por defecto aparecen certificados con extensión .cer En la parte inferior derecha seleccione "*Intercambio* de información personal (\*.pfx; \*.p 12)" y le deberá aparecer. Intercambio de información personal(\*.pfx;\*.p12)

ministrados

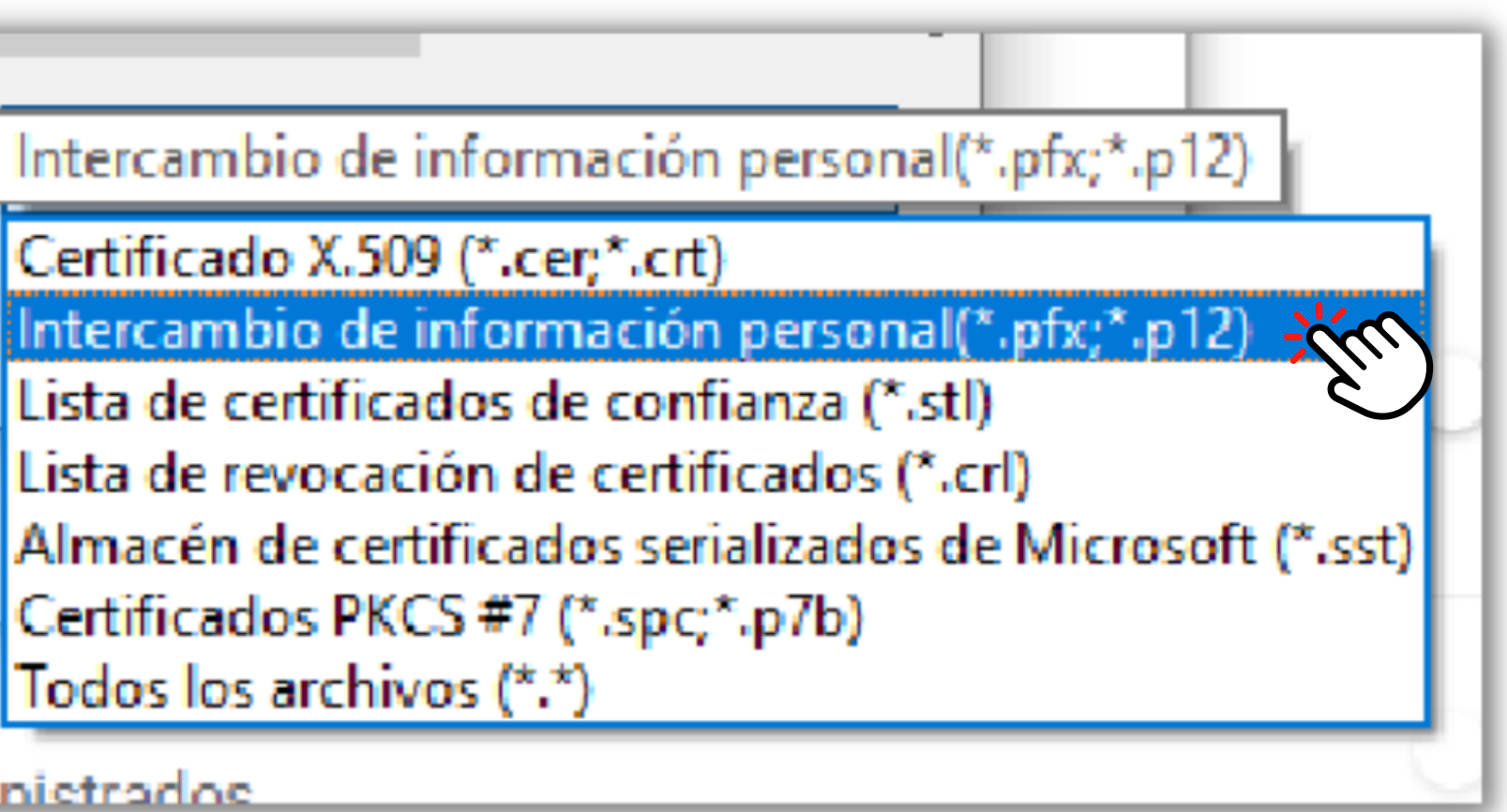

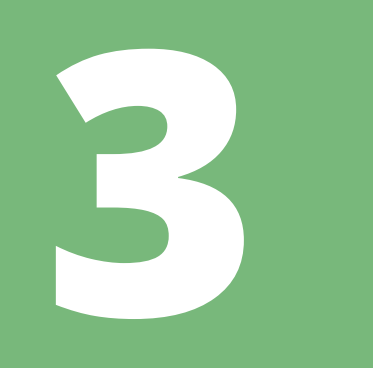

## Seleccione el Certificado Digital en formato .pfx y acontinuación presione **Siguiente**

| S Abrir                                                                                                    | $\times$                                               |                                                                                                    |
|----------------------------------------------------------------------------------------------------|--------------------------------------------------------|----------------------------------------------------------------------------------------------------|
| $\leftarrow \rightarrow \checkmark \uparrow$ $\blacksquare \Rightarrow$ Unidad de USB (E:) $\checkmark$ $\circlearrowright$                                                                                       | 🔎 Buscar en Unidad de USB (E:)                         | Archivo para importar<br>Especifique el archivo que desea importar.                                                                                                    |
| Organizar 🔻 Nueva carpeta                                                                                                    | III 🕶 🔟 🕐                                              |                                                                                                    |
| <ul> <li>Acceso rápido</li> <li>Documentos *</li> <li>Descargas *</li> <li>Imágenes *</li> <li>Escritorio *</li> <li>OneDrive - Personal</li> <li>Este equipo</li> <li>Unidad de USB (E:)</li> <li>Red</li> </ul> | Fecha de modificaciónTipo07/10/2022 10:48Personal Info | Nombre de archivo:       Examinar         E:\Certificado - copia.pfx       Examinar         Nota: se puede almacenar más de un certificado en un mismo archivo en los siguientes formatos:       Intercambio de información personal: PKCS #12 (.PFX,.P12)         Estándar de sintaxis de cifrado de mensajes: certificados PKCS #7 (.P7B)       Almacén de certificados en serie de Microsoft (.SST) |
| <                                                                                                    | >                                                      |                                                                                                    |
| Nombre: V                                                                                                    | Intercambio de información pe ∨<br>Abrir Cancelar      | Siguien <u>te</u><br>2022 – 2023                                                                                                    |

Escriba la contraseña del Certificado Digital y marque la segunda casilla: "*Marcar esta clave como exportable [...]*" para que pueda exportarla si desea hacer una copia de seguridad del Certificado. Luego presione **Siguiente.** 

Cancelar

Siguiente

### Protección de clave privada

Para mantener la seguridad, la clave privada se protege con una contraseña.

Escriba la contraseña para la clave privada.

-Contraseña:

.....

Mostrar contraseña

Opciones de importación: Habilitar protección segura de clave privada. Si habilita esta opción, se le

avisará cada vez que la clave privada sea usada por una aplicación.

Marcar esta clave como exportable. Esto le permitirá hacer una copia de seguridad de las claves o transportarlas en otro momento.

Proteger la clave privada mediante security(Non-exportable) basada en virtualizado

Incluir todas las propiedades extendidas.

Marque la primera casilla si desea que le pidan la contraseña cada vez que use el Certificado Digital. No olvide que su Certificado es un **documento digital** que contiene sus **datos identificativos.** Es como el equivalente del TIE para procesos online.

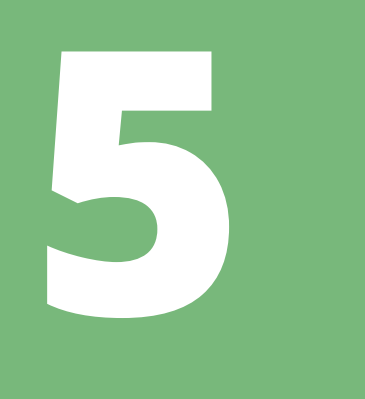

Deje marcado "*Seleccionar automáticamente ...*" para que se instale en el almacén "Personal" de certificados. A continuación presione **Siguiente** y luego **Finalizar** 

| a de una companya de la companya de la companya de la companya de la companya de la companya de la companya de | Se importará el certificado después de hacer clic en Finalizar.                       |  |  |
|----------------------------------------------------------------------------------------------------|---------------------------------------------------------------------------------------|--|--|
| uede especificar una ubicación para el certificado.                                                            | Especificó la siguiente configuración:                                                |  |  |
| Seleccionar automáticamente el almacén de certificados según el tipo de certificado                            | Almacén de certificados seleccionado Determinado de forma automática por el asistente |  |  |
| <u>Colocar todos los certificados en el siguiente almacen</u>                                                  | Nombro do prehivo Eu/Contificado - copia pfu                                          |  |  |
| Almacén de certificados:                                                                                       | E: (Ceruncado - copia.prx                                                             |  |  |
| Personal Examinar                                                                                              |                                                                                       |  |  |
|                                                                                                    |                                                                                       |  |  |
|                                                                                                    |                                                                                       |  |  |
|                                                                                                    |                                                                                       |  |  |
|                                                                                                    |                                                                                       |  |  |
|                                                                                                    |                                                                                       |  |  |
|                                                                                                    |                                                                                       |  |  |
|                                                                                                    |                                                                                       |  |  |
|                                                                                                    |                                                                                       |  |  |
|                                                                                                    |                                                                                       |  |  |
|                                                                                                    |                                                                                       |  |  |
| Similarty Constants                                                                                            |                                                                                       |  |  |
| Nouliente Lancela                                                                                              | Finalizar (ancelar                                                                    |  |  |

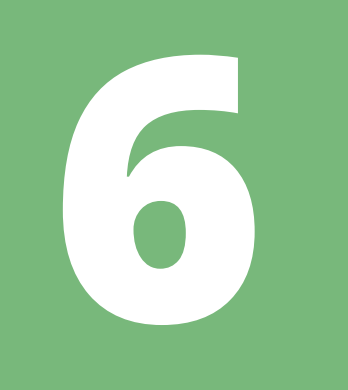

| pósito pl            | lanteado:   | <too< th=""><th>los&gt;</th><th></th><th></th></too<> | los>                     |                |                           |
|----------------------|-------------|-------------------------------------------------------|--------------------------|----------------|---------------------------|
| ersonal              | Otras pers  | sonas                                                 | Entidades de certificaci | ón intermedias | Entidades de certificaci  |
| Emitido para         |             |                                                       | Emitido por              | Fecha de       | Nombre descriptivo        |
|                      |             |                                                       | AC FNMT Usuarios         | 19/09/2023     |                           |
|                      |             |                                                       |                          |                |                           |
|                      |             |                                                       |                          |                |                           |
|                      |             |                                                       |                          |                |                           |
|                      |             |                                                       |                          |                |                           |
|                      |             |                                                       |                          |                |                           |
| nportar.             | <u>E</u> xp | oortar                                                | . Quitar                 |                | Opciones <u>a</u> vanzada |
| nportar.<br>opósito: | Exp         | oortar                                                | Quitar                   |                | Opciones <u>a</u> vanzada |
| nportar.             | Exp         | oortar                                                | Quitar<br>ertificado     |                | Opciones <u>a</u> vanzada |

Verifica que el Certificado Digital se ha añadido al almacén "Personal". No olvides que la validez es de **4 años**.